## CREATE A COURSE LINK

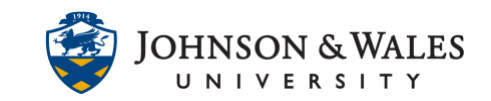

A course link allows you to link to another area of the course. They are used as shortcuts to give students easy access to critical information and documents in a course.

## Instructions

1. Navigate to the Content Area where you would like to add a Course Link.

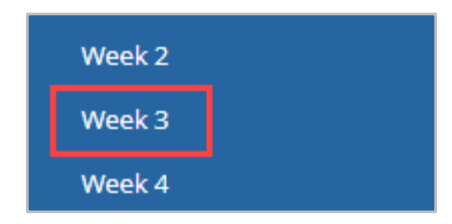

2. Hover over Build Content and select Course Link.

| Build Content 🗸        | Create Assessment $ 	imes $ Add |
|------------------------|---------------------------------|
| Create                 | New Page                        |
| ltem                   | Content Folder                  |
| File                   | Blank Page                      |
| lmage<br>Web Link      | <i>Mashups</i><br>Flickr Photo  |
| Learning Module        | SlideShare Presentation         |
| Course Link            | YouTube Video                   |
| Content Package (SCORM | //) Kaltura Media               |

3. In the Course Link Information area of the page that pops up, select Browse.

| COURSE LINK INFORMATION |        |  |
|-------------------------|--------|--|
| * Choose Item           | Browse |  |
| * Name                  |        |  |
| * Location              |        |  |

4. In the pop-up menu window, **Navigate** to the content you would like to link to, and **Click** it.

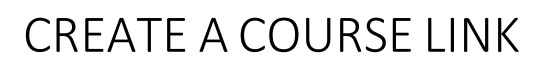

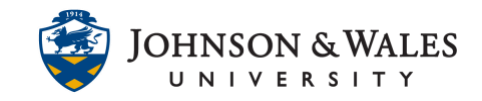

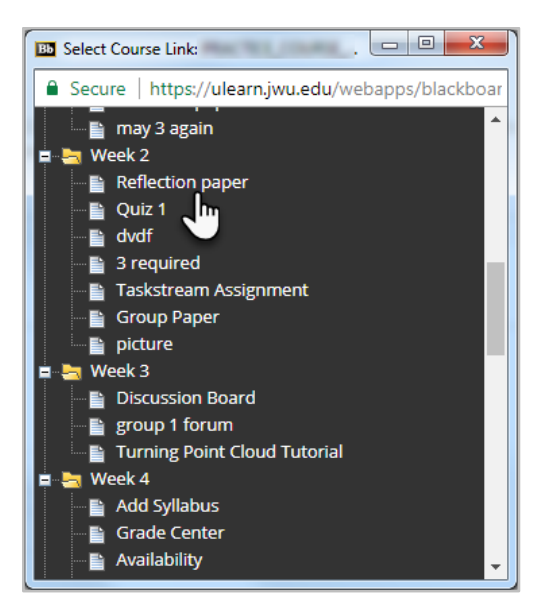

5. On the Course Link Information page, the Name and Location of the content will populate automatically, though you can edit them if you wish.

| COURSE LINK INFORM | ATION               |       |
|--------------------|---------------------|-------|
| * Choose Item      | Browse              |       |
| Item Name          | Group Paper         |       |
| * Name             | Group Paper         | Black |
| * Location         | /Week 2/Group Paper |       |

6. Add a link description in the text box, if desired, and set any restrictions you wish.

| STANDARD OPTIONS                     |               |            |
|--------------------------------------|---------------|------------|
| Permit Users to View this<br>Content | ⊛ Yes _ No    |            |
| Track Number of Views                | 🔵 Yes 💿 No    |            |
| Select Date and Time<br>Restrictions | Display After | ( )        |
|                                      | Display Until | $\bigcirc$ |

7. Click **Submit** when done.

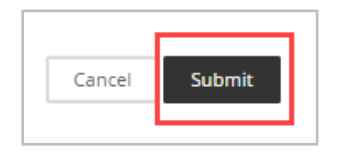